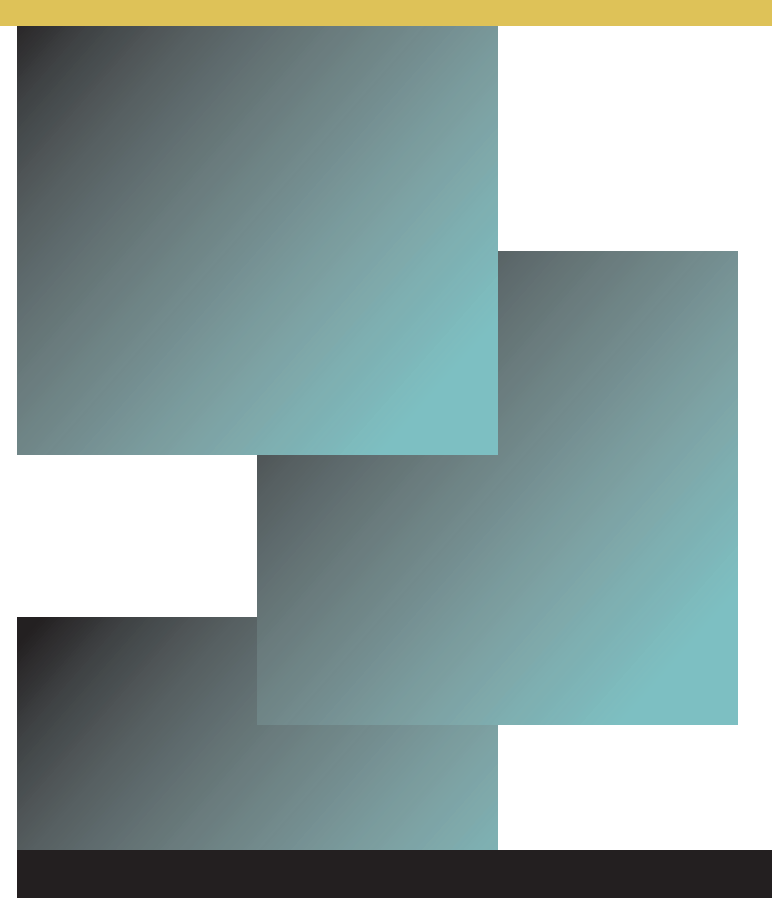

## Learning Blackboard 9.1 Getting Started

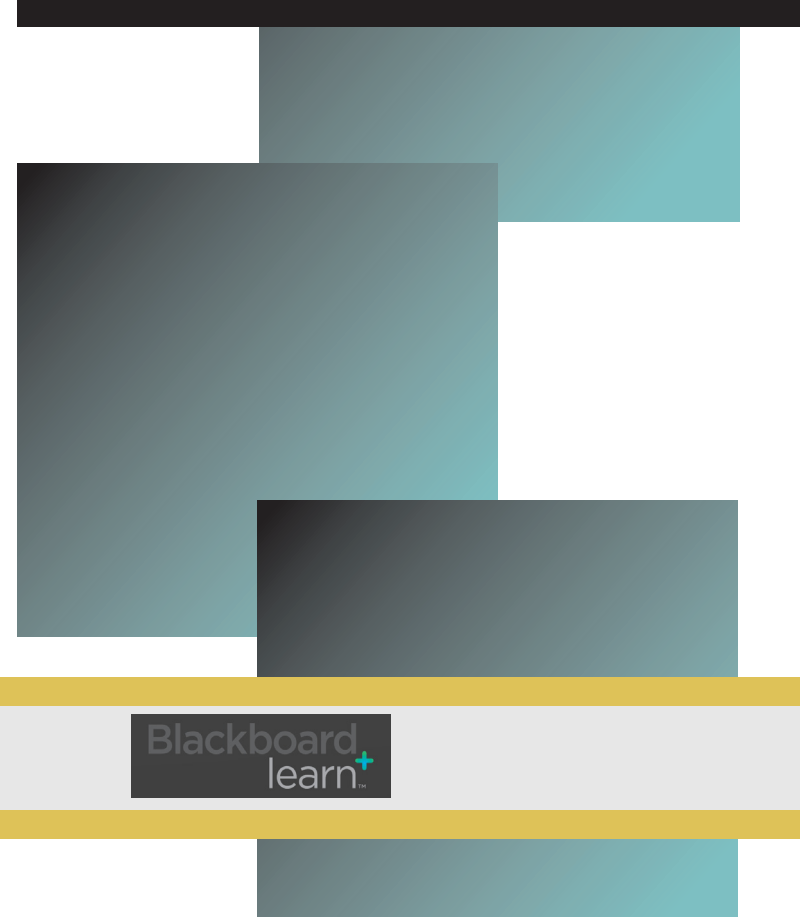

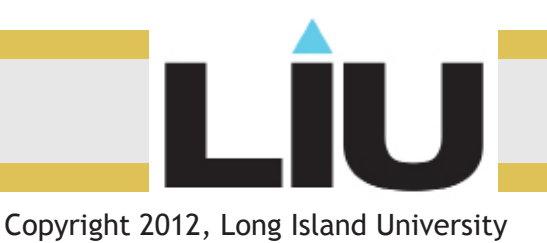

### Learning Blackboard 9: Accessing the Grading Center

#### Logging in: blackboard.liu.edu

Place your Username and Password in the boxes provided. \*Remember, your Username and Password are the same as your MyLIU account.

#### About My Grades:

Once logged in you can view your grades through two different access points on Blackboard 9.

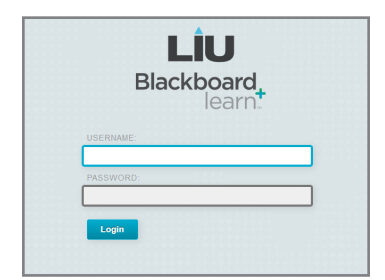

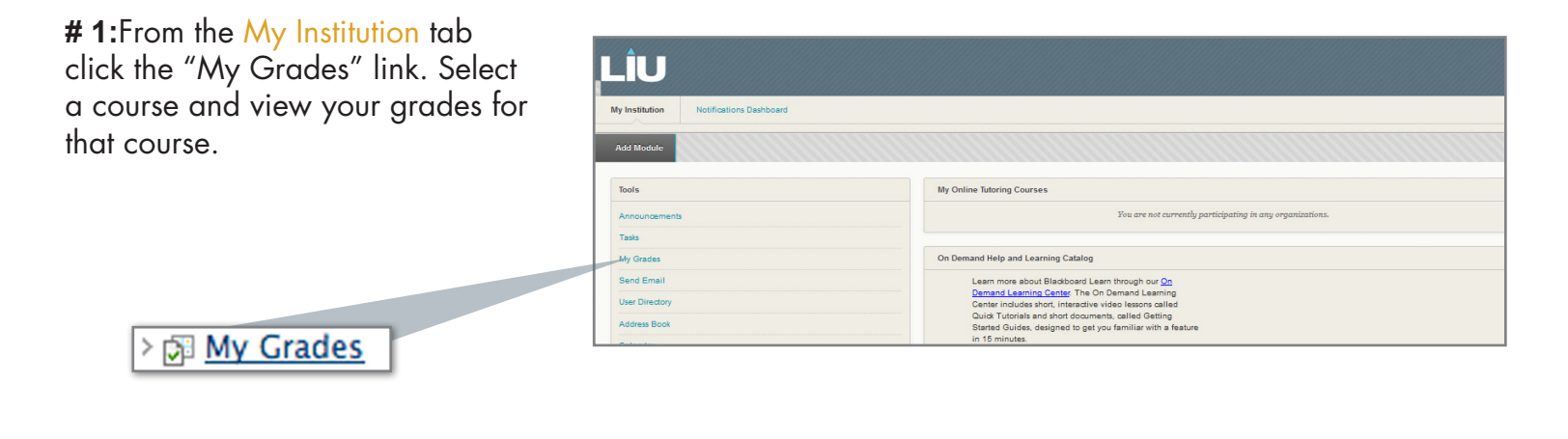

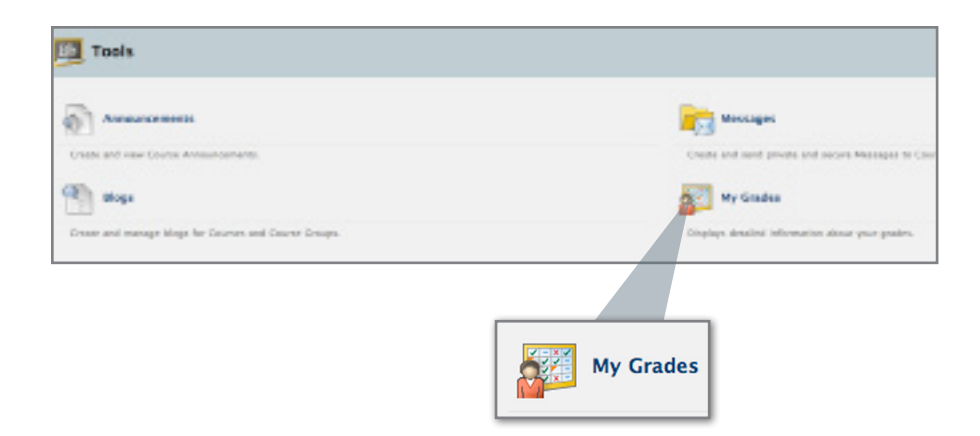

**# 2:** Navigate through your courses. Access the Tools link then click "My Grades." Select a course, and view the grades for that particular course.

Inside the "My Grades" link you will find grades for your courses and assignments in Blackboard 9.1.

|                                                    |                        |            |                |                          |                             | 🔲 Jane Doe 🔄 🤱 |            | L 🔒 😧 Logout |
|----------------------------------------------------|------------------------|------------|----------------|--------------------------|-----------------------------|----------------|------------|--------------|
|                                                    |                        | Μ          | ly institution | Courses                  | Community                   | Conten         | Collection | Services     |
| n 🔿 My Grades                                      |                        |            |                |                          |                             |                |            |              |
| C = = = C                                          | My Grades              |            |                |                          |                             |                |            |              |
| ✓ BlackBoard Demo<br>(CW_DEMO)                     |                        |            |                |                          |                             |                |            |              |
| Home Page                                          | Item Name              | Alignments | Due Date       | Last Student<br>Activity | Last Instructor<br>Activity | Grade          | Comments   |              |
| Content<br>Tools                                   | Total                  |            |                |                          |                             | -/0            |            |              |
| Help                                               | Weighted Final Grade   |            |                |                          |                             | -/0            |            |              |
| Tests                                              | exam 1                 | Alignments |                |                          |                             | -/100          |            |              |
|                                                    | final test             | Alignments |                |                          |                             | -/100          |            |              |
| <ul> <li>My Groups</li> <li>▶ Group 2 →</li> </ul> | Attendance_Partipation | Alignments |                |                          |                             | -/100          |            |              |

# L

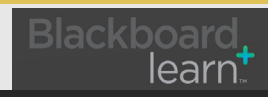

Copyright 2012, Long Island University